# illume

illume.celestehealth.com Recommended browsers: Chrome or Firefox

## Report Manager Quick Start Guide

Mastering Report Manager

It's simple to **generate, manage and schedule** custom reports with Illume.

Try it for yourself using these easy instructions.

### Navigating to Report Manager

Let's start by locating the "Report Manager" feature. The link is available in the main menu located on the left side of your screen.

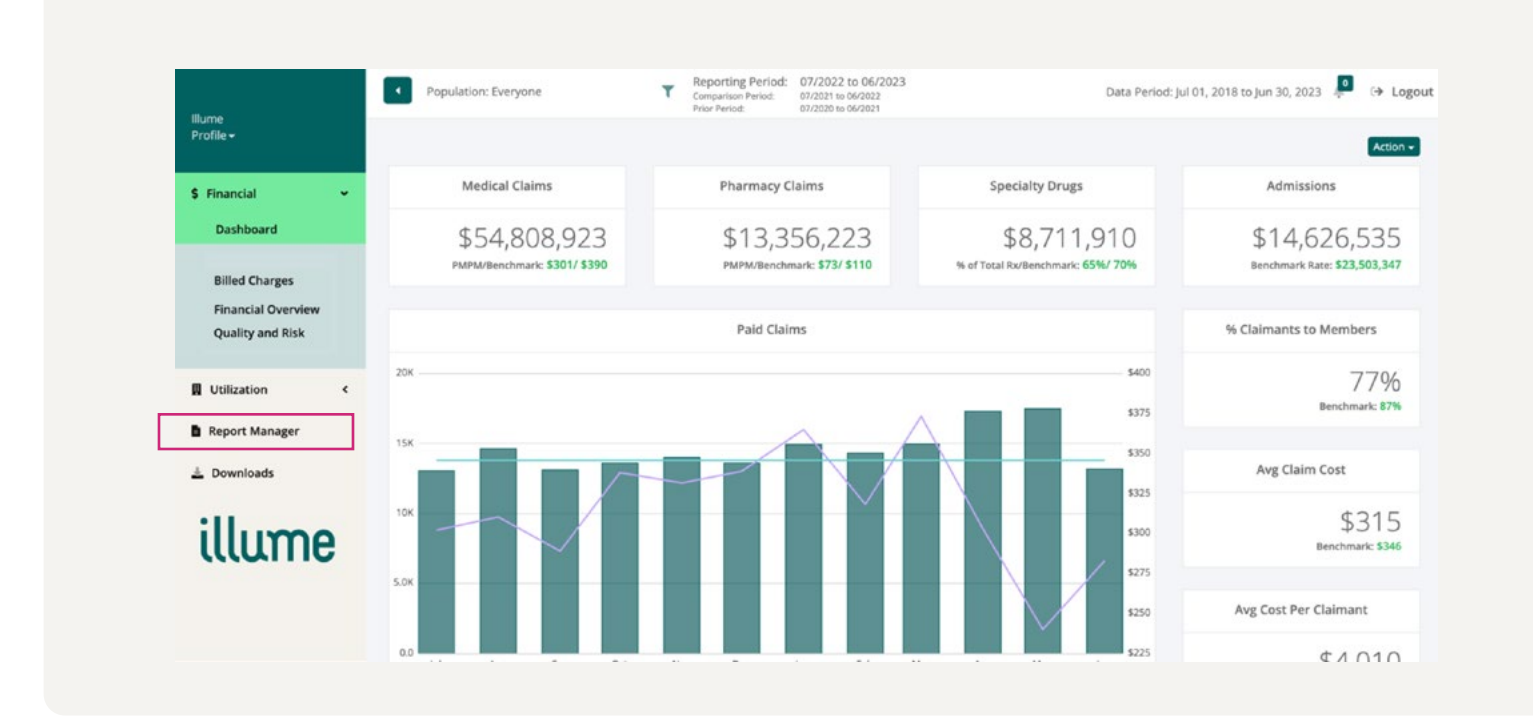

#### After clicking on "Report Manager," you will see the below page:

| Repo      | rt Manager                                                                                                    | Create Bundle Run S                                                                                                    | Schedule                            |
|-----------|----------------------------------------------------------------------------------------------------|----------------------------------------------------------------------------------------------------|-------------------------------------|
|           | Reports                                                                                                    | Bundles Scheduler                                                                                                    |                                     |
| Q Fil     | ter by Name or Description                                                                                                    |                                                                                                    |                                     |
| 0 report( | s) selected                                                                                                    |                                                                                                    |                                     |
|           |                                                                                                    |                                                                                                    |                                     |
|           | Report Name 🔺                                                                                                    | Description                                                                                                    | Fav 🔺                               |
|           | Report Name Admissions By Diagnosis                                                                                                    | Description Summarizes inpatient admissions and inpatient days in the report period by the high-le                                                                                                    | Fav ▲                               |
|           | Report Name       Admissions By Diagnosis       Age Group Risk Analysis                                                                                                    | Description<br>Summarizes inpatient admissions and inpatient days in the report period by the high-le<br>Uses the output of the MARA risk model to report on prospective and concurrent risk al                                                                                                    | Fav ♠                               |
|           | Report Name       Admissions By Diagnosis       Age Group Risk Analysis       Age Group Summary Report                                                                     | Description Summarizes inpatient admissions and inpatient days in the report period by the high-le Uses the output of the MARA risk model to report on prospective and concurrent risk al Breakdown summary of medical and rx costs, enrollment and risk.                                                                                                    | Fav ♠<br>☆<br>☆                     |
|           | Report Name       Admissions By Diagnosis       Admissions By Diagnosis       Age Group Risk Analysis       Age Group Summary Report       Avoidable ER - Day of the Week  | Description Summarizes inpatient admissions and inpatient days in the report period by the high-le Uses the output of the MARA risk model to report on prospective and concurrent risk al Breakdown summary of medical and rx costs, enrollment and risk. Potentially avoidable emergency room visits occur for diagnosis that could have been a                                                                                        | Fav A<br>公<br>公<br>公                |
|           | Report Name       Admissions By Diagnosis       Age Group Risk Analysis       Age Group Summary Report       Avoidable ER - Day of the Week       Avoidable ER - Diagnosis | Description Summarizes inpatient admissions and inpatient days in the report period by the high-le Uses the output of the MARA risk model to report on prospective and concurrent risk al Breakdown summary of medical and rx costs, enrollment and risk. Potentially avoidable emergency room visits occur for diagnosis that could have been a Potentially avoidable emergency room visits occur for diagnosis that could have been a | Fav A<br>公<br>公<br>公<br>公<br>公<br>公 |

#### Reports

In this section, you'll learn how to use the reports feature of the Report Manager.

There is a robust suite of standard reports conveniently available to you in the Report Manager repository of Illume. When you select the Report Manager link, a page displays that provides you with the names of these reports, a brief description of each and an option to favorite a report.

You can quickly search for a report using the search bar. For example, if you would like to see a list of reports that pertain to ER utilization, enter "ER" in the search bar and a list of reports related to ER display on the screen.

| Report                      | Manager                                                                                                    | Create Bundle Run                                                                                                    | Schedul                 |
|-----------------------------|----------------------------------------------------------------------------------------------------|----------------------------------------------------------------------------------------------------|-------------------------|
|                             | Reports                                                                                                    | Bundles Scheduler                                                                                                    |                         |
| Q ER                        |                                                                                                    |                                                                                                    |                         |
| 0 report(s                  | ) selected                                                                                                    |                                                                                                    |                         |
| 0 report(s<br>Select<br>All | ) selected Report Name                                                                                                    | Description                                                                                                    | Fav                     |
| 0 report(s                  | ) selected           Report Name <ul></ul>                                                                                                    | Description Potentially avoidable emergency room visits occur for diagnosis that could have been a                                                                                                    | Fav ·                   |
| Select<br>All               | ) selected           Report Name           Avoidable ER - Day of the Week           Avoidable ER - Diagnosis                                       | Description<br>Potentially avoidable emergency room visits occur for diagnosis that could have been a<br>Potentially avoidable emergency room visits occur for diagnosis that could have been a                                                                                                    | Fav ·<br>☆              |
| Select<br>All               | ) selected           Report Name           Avoidable ER - Day of the Week           Avoidable ER - Diagnosis           Avoidable ER Visits Savings | Description Potentially avoidable emergency room visits occur for diagnosis that could have been a Potentially avoidable emergency room visits occur for diagnosis that could have been a A report on the potential financial impact of transitioning avoidable emergency room ut                                                                                                    | Fav<br>公<br>公           |
| Select<br>All               | ) selected    Report Name  Avoidable ER - Day of the Week  Avoidable ER - Diagnosis  Avoidable ER Visits Savings  Chronic Conditions Utilization   | Description           Potentially avoidable emergency room visits occur for diagnosis that could have been a           Potentially avoidable emergency room visits occur for diagnosis that could have been a           A report on the potential financial impact of transitioning avoidable emergency room ut           Office, ER, Admission, Re-Admission and PMPY plan paid amounts for members with ea | Fav<br>公<br>公<br>公<br>公 |

Now, let's see how to select a report and run it so that it's viewable with the most recent data. In this example, we will use the Avoidable ER Visits Savings report. Simply click your mouse in the box next to the report. A checkmark will appear in the box and a green highlight will appear across the report name and description.

| Report     | Manager                                                                                                    | Create Bundle Run                                                                                                    | Sched       | ul |
|------------|----------------------------------------------------------------------------------------------------|----------------------------------------------------------------------------------------------------|-------------|----|
|            | Reports                                                                                                    | Bundles Scheduler                                                                                                    |             |    |
| Q ER       |                                                                                                    |                                                                                                    |             |    |
| 1 report(s | selected                                                                                                    |                                                                                                    |             |    |
| Select     | Report Name                                                                                                    | Description                                                                                                    | Fav         | ,  |
|            |                                                                                                    |                                                                                                    |             |    |
|            | Avoidable ER - Day of the Week                                                                                              | Potentially avoidable emergency room visits occur for diagnosis that could have been a                                                                                                    | W           |    |
|            | Avoidable ER - Day of the Week<br>Avoidable ER - Diagnosis                                                                  | Potentially avoidable emergency room visits occur for diagnosis that could have been a<br>Potentially avoidable emergency room visits occur for diagnosis that could have been a                                                                                                    | 다<br>다      |    |
| 0          | Avoidable ER - Day of the Week<br>Avoidable ER - Diagnosis<br>Avoidable ER Visits Savings                                   | Potentially avoidable emergency room visits occur for diagnosis that could have been a<br>Potentially avoidable emergency room visits occur for diagnosis that could have been a<br>A report on the potential financial impact of transitioning avoidable emergency room ut                                                                                       | 답<br>습<br>습 |    |
|            | Avoidable ER - Day of the Week<br>Avoidable ER - Diagnosis<br>Avoidable ER Visits Savings<br>Chronic Conditions Utilization | Potentially avoidable emergency room visits occur for diagnosis that could have been a<br>Potentially avoidable emergency room visits occur for diagnosis that could have been a<br>A report on the potential financial impact of transitioning avoidable emergency room ut<br>Office, ER, Admission, Re-Admission and PMPY plan paid amounts for members with ea |             |    |

#### Next, select "Run" located above the "Scheduler" button.

| Report     | Manager                                                                                                    | Create Bundle Run                                                                                                    | Sched       |
|------------|----------------------------------------------------------------------------------------------------|----------------------------------------------------------------------------------------------------|-------------|
|            | Reports                                                                                                    | Bundles Scheduler                                                                                                    |             |
| Q ER       |                                                                                                    |                                                                                                    |             |
| 1 report(s | selected                                                                                                    |                                                                                                    |             |
| Select     | Report Name                                                                                                    | Description                                                                                                    | Fav         |
|            |                                                                                                    |                                                                                                    | 1.22        |
| 0          | Avoidable ER - Day of the Week                                                                                              | Potentially avoidable emergency room visits occur for diagnosis that could have been a                                                                                                    |             |
| 0          | Avoidable ER - Day of the Week<br>Avoidable ER - Diagnosis                                                                  | Potentially avoidable emergency room visits occur for diagnosis that could have been a<br>Potentially avoidable emergency room visits occur for diagnosis that could have been a                                                                                                    | 습<br>습      |
|            | Avoidable ER - Day of the Week<br>Avoidable ER - Diagnosis<br>Avoidable ER Visits Savings                                   | Potentially avoidable emergency room visits occur for diagnosis that could have been a<br>Potentially avoidable emergency room visits occur for diagnosis that could have been a<br>A report on the potential financial impact of transitioning avoidable emergency room ut                                                                                       | 습<br>습<br>습 |
|            | Avoidable ER - Day of the Week<br>Avoidable ER - Diagnosis<br>Avoidable ER Visits Savings<br>Chronic Conditions Utilization | Potentially avoidable emergency room visits occur for diagnosis that could have been a<br>Potentially avoidable emergency room visits occur for diagnosis that could have been a<br>A report on the potential financial impact of transitioning avoidable emergency room ut<br>Office, ER, Admission, Re-Admission and PMPY plan paid amounts for members with ea | 合合合合        |

After you select Run, you'll see the menu shown below. This menu allows you to apply filters to the data that you would like to see in the final report. We'll explain each component using the number assigned to it.

|                                                                                                    |                                                                                                    | Run Re                                                                              | port                                                        |                                                       | ?                 |
|----------------------------------------------------------------------------------------------------|----------------------------------------------------------------------------------------------------|-------------------------------------------------------------------------------------|-------------------------------------------------------------|-------------------------------------------------------|-------------------|
| Name                                                                                                |                                                                                                    | Avoidable                                                                           | e ER Visits                                                 | Savings                                               |                   |
| Population                                                                                          | Employer<br>Group                                                                                                    | Advanced                                                                            | Manufactu                                                   | iring ( ACX03                                         | 3) <b>X</b>       |
|                                                                                                    | Filter                                                                                                    | Select                                                                              |                                                             |                                                       | •                 |
|                                                                                                    | Saved Population                                                                                                    | Select                                                                              |                                                             |                                                       |                   |
| Dates                                                                                               | Basis                                                                                                    | Paid                                                                                | Incurred                                                    |                                                       |                   |
|                                                                                                    | Reporting                                                                                                    | 07/2022                                                                             | to                                                          | 06/2023                                               |                   |
|                                                                                                    | Comparison                                                                                                    | 07/2021                                                                             | to                                                          | 06/2022                                               | 6                 |
|                                                                                                    |                                                                                                    |                                                                                     |                                                             |                                                       |                   |
|                                                                                                    | Prior                                                                                                    | 07/2020                                                                             | to                                                          | 06/2021                                               |                   |
|                                                                                                    | Prior<br>Cycle Date rar                                                                                                    | 07/2020                                                                             | to<br>2018 to Ju                                            | 06/2021<br>ine 30, 2023                               |                   |
| 4 Benchmark                                                                                         | Prior<br>Cycle Date rar                                                                                                    | 07/2020<br>nges from July<br>Commerci                                               | to<br>/ 2018 to Ju<br>ial                                   | 06/2021<br>ine 30, 2023                               |                   |
| 4 Benchmark<br>5 High Cost Mer                                                                      | Prior<br>Cycle Date rar                                                                                                    | 07/2020<br>Inges from July<br>Commerci<br>No                                        | to<br>/ 2018 to Ju<br>ial                                   | 06/2021<br>ine 30, 2023                               |                   |
| Benchmark<br>High Cost Men<br>Settings                                                              | Prior<br>Cycle Date rar<br>mbers<br>Format                                                                                      | 07/2020<br>nges from July<br>Commerci<br>No                                         | to<br>2018 to Ju<br>ial<br>Yes<br>DOCX                      | 06/2021<br>ine 30, 2023                               | ×<br>XLSX         |
| Benchmark<br>High Cost Mer<br>Settings                                                              | Prior<br>Cycle Date rar<br>mbers<br>Format<br>xport Orientation                                                                 | 07/2020<br>nges from July<br>Commerci<br>No PDF<br>• Default<br>• PMPM              | to<br>2018 to Ju<br>ial<br>Yes<br>Docx                      | 06/2021<br>ine 30, 2023<br>O PPTX<br>Portrait         | XLSX<br>Landscape |
| <ul> <li>Benchmark</li> <li>High Cost Men</li> <li>Settings</li> <li>E</li> <li>Hi</li> </ul>       | Prior<br>Cycle Date rar<br>mbers<br>Format<br>xport Orlentation<br>Data View<br>gh Cost Threshold                               | 07/2020<br>nges from July<br>Commercia<br>No DF<br>Default<br>PMPM<br>\$50          | to<br>/ 2018 to Ju<br>ial<br>Yes<br>Docx<br>1<br>0,000      | 06/2021<br>Ine 30, 2023<br>OPPTX<br>Portrait<br>PEPM  | XLSX<br>Landscape |
| <ul> <li>4 Benchmark</li> <li>5 High Cost Men</li> <li>6 Settings</li> <li>E</li> <li>Hi</li> </ul> | Prior<br>Cycle Date ran<br>mbers<br>Format<br>xport Orlentation<br>Data View<br>gh Cost Threshold<br>By Report Tag              | 07/2020<br>nges from July<br>Commercia<br>No DF<br>Default<br>PMPM<br>\$50<br>No No | to<br>2018 to Ju<br>ial<br>Yes<br>Docx<br>1<br>0,000<br>Yos | 06/2021<br>Ine 30, 2023<br>PPTX<br>Portrait<br>PEPM   | XLSX<br>Landscape |
| Benchmark<br>High Cost Men<br>Settings<br>E<br>Hi                                                   | Prior<br>Cycle Date ran<br>mbers<br>Format<br>xport Orlentation<br>Data View<br>gh Cost Threshold<br>By Report Tag<br>Blind PHI | 07/2020<br>Inges from July<br>Commercia<br>No DF<br>Default<br>PMPM<br>\$50<br>No 7 | to<br>2018 to Ju<br>ial<br>Yes<br>Docx<br>1<br>0,000<br>Yos | 06/2021<br>ine 30, 2023<br>O PPTX<br>Portrait<br>PEPM | XLSX<br>Landscape |

- Name Enter a name for your report or bundle.
- Population Using your levels of aggregation (LOA) filters, select the population for which you want 2 your report or bundle to run. By default, a single employer group will be selected. You can deselect this group by clicking the X next to its name. Click in the search box and select a new group from the drop-down menu; you can also type ahead in the box to filter your menu selections. If you want to add filter selections from another level of aggregation, select that LOA in the filter menu and click on the "Add" button.
- 3 **Dates** - Select the reporting basis, start date and end date for the reporting and comparison periods. Clicking on the dates will open a calendar that allows you to choose a month and year for the start and end dates. When the lock icon is closed, changes you make to the reporting period will be mirrored on the comparison period. When unlocked, the periods can be edited independently. When running on an incurred basis, you will have to select a third and fourth date for the paid from and paid through date.
- Benchmark Select which benchmark to use with your reporting.
- High Cost Members This defaults to "No." If you select "Yes," you will have the option to include only those high cost members or exclude those high cost members. If you select "No," all members who meet your criteria will be included in the report.
- 6 Settings - Click the triangle in-line to show the advanced report settings. Here you can choose between Word, PDF, PPT, or Excel export formats and select whether report values should be shown in PMPM or PEPM format. The high cost threshold here will be applied to all reports which accept a dollar threshold, not only the high cost members report. Check the blind PHI option if you would like the report to generate as though you were a user with PHI restrictions.

When you have your settings finalized to your liking, click "Run" to generate the report. If, at any time, you want to start over, click the "Reset" button to return to the default selections.

When your report is ready for you to view, you'll receive a notification on the bell icon at the top right side of the page. The number will increase by one, indicating you have one new report available to view. Simply click on the number over the bell icon and you will be directed to your report.

Population: Everyone

Reporting Period: 07/2022 to 06/2023 Comparison Period: Prior Period

07/2021 to 06/2022 07/2020 to 06/2021

Data Period: Jul 01, 2018 to Jun 30, 2028

1 Logout Now let's learn how to bundle reports by merging them together.

As a reminder, on the Reports page of the Report Manager, you will see a robust suite of reports available to you. Earlier in the guide, we learned how to search for ER reports, and we selected one ER report to run. For this activity, we will select more than one ER report from the list to run. Merging more than one report together creates a Report Bundle. In the image below, you'll see that we have selected three ER reports: Avoidable ER – Day of the Week, Avoidable ER – Diagnosis and Avoidable ER Visit Savings, simply by clicking my mouse in the box next to each report.

Next, select "Create Bundle." This link is located on the top right of the screen.

| Report        | Manager                                                                                                    |   | Create Bundle Run                                                                                                    | Schedule                  |
|---------------|----------------------------------------------------------------------------------------------------|---|----------------------------------------------------------------------------------------------------|---------------------------|
|               | Reports                                                                                                    |   | Bundles Scheduler                                                                                                    |                           |
| Q ER          |                                                                                                    |   |                                                                                                    |                           |
| 3 report(s    | ) selected                                                                                                    |   |                                                                                                    |                           |
|               |                                                                                                    |   |                                                                                                    |                           |
| Select<br>All | Report Name                                                                                                    | ^ | Description                                                                                                    | Fav 🔺                     |
| Select<br>All | Report Name Avoidable ER - Day of the Week                                                                                                 | ^ | Description Potentially avoidable emergency room visits occur for diagnosis that could have been a                                                                                                    | Fav 🍝                     |
| Select<br>All | Report Name<br>Avoidable ER - Day of the Week<br>Avoidable ER - Diagnosis                                                                  | ^ | Description Potentially avoidable emergency room visits occur for diagnosis that could have been a Potentially avoidable emergency room visits occur for diagnosis that could have been a                                                                                                    | Fav 스<br>쇼<br>쇼           |
| Select<br>All | Report Name<br>Avoidable ER - Day of the Week<br>Avoidable ER - Diagnosis<br>Avoidable ER Visits Savings                                   | ~ | Description Potentially avoidable emergency room visits occur for diagnosis that could have been a Potentially avoidable emergency room visits occur for diagnosis that could have been a A report on the potential financial impact of transitioning avoidable emergency room ut                                                                                    | Fav 个<br>公<br>公           |
| Select<br>All | Report Name<br>Avoidable ER - Day of the Week<br>Avoidable ER - Diagnosis<br>Avoidable ER Visits Savings<br>Chronic Conditions Utilization | ^ | Description Potentially avoidable emergency room visits occur for diagnosis that could have been a Potentially avoidable emergency room visits occur for diagnosis that could have been a A report on the potential financial impact of transitioning avoidable emergency room ut Office, ER, Admission, Re-Admission and PMPY plan paid amounts for members with ea | Fav 个<br>公<br>公<br>公<br>公 |

After you select the Create Bundle link, you should see the following menu:

| Rundle Name                    | Rundle Description                                              |
|--------------------------------|-----------------------------------------------------------------|
| Avoidable ER                   | Avoidable ER Day of the Week, Diagnosis, and Visit Savings      |
| Available Reports              | Bundled Reports Drop here to add, re-order and configure report |
| Admissions By Diagnosis        | Avoidable ER - Day of the Week                                  |
| Age Group Risk Analysis        | Avoidable ER - Diagnosis                                        |
| Age Group Summary Report       | Avoidable ER Visits Savings                                     |
| Avoidable ER - Day of the Week |                                                                 |
| Avoidable ER - Diagnosis       |                                                                 |
| Avoidable ER Visits Savings    |                                                                 |
| Billed Charges Dashboard       |                                                                 |
| Biometrics Report              |                                                                 |
| Breast Cancer Treatment Path   | v                                                               |

- **1** Bundle Name In this field, you can name the bundle. For this example, we have named it "Avoidable ER."
- 2 Available Reports This menu provides a list of all reports that are available to you. This list is provided here as an opportunity to add additional reports to your bundle. To add a report to the bundle from here, simply click on the report and drag it over to the box on the right titled "Bundled Reports" (identified in the above image by using the green circle with the number 4 inserted in the center).
- **Bundle Description** This field is provided for you to write a description of the bundle you are creating. For this example, we're using "Avoidable ER Day of the Week, Diagnosis, and Visit Savings" as the description as these are the three types of reports that are being merged to create this bundle. Some other example descriptions could include date spans, financial indicators, or other utilization metrics.
- Bundled Reports This box provides you with the list of reports that you are using to create your bundle. You can reorder them, remove one, or add one simply by using the click and drag feature with your mouse.

Once you have completed the above steps, click "Save Bundle" at the bottom right of the screen.

|                                | Create Bundle                                                   | > |
|--------------------------------|-----------------------------------------------------------------|---|
| Bundle Name                    | Bundle Description                                              |   |
| Avoidable ER                   | Avoidable ER Day of the Week, Diagnosis, and Visit Savings      |   |
| Available Reports              | Bundled Reports Drop here to add, re-order and configure report |   |
| Admissions By Diagnosis        | Avoidable ER - Day of the Week                                  | Î |
| Age Group Risk Analysis        | Avoidable ER - Diagnosis                                        |   |
| Age Group Summary Report       | Avoidable ER Visits Savings                                     | 1 |
| Avoidable ER - Day of the Week |                                                                 |   |
| Avoidable ER - Diagnosis       |                                                                 |   |
| Avoidable ER Visits Savings    |                                                                 |   |
| Billed Charges Dashboard       |                                                                 |   |
| BIOMETRICS REPORT              |                                                                 |   |
| Broast Casses Treatment Bath   |                                                                 |   |

You have just created your first bundle. You can now view your bundle by selecting the "Bundles" link on the Report Manager page.

| Repor  | t Manager                            | Create Run Delete S | chedule |
|--------|--------------------------------------|---------------------|---------|
| Q Filt | Reports<br>er by Name or Description | Bundles Scheduler   |         |
| Select | Bundle Name                          | Description         | Fav 4   |
|        |                                      |                     |         |

### Report Scheduler

Finally, we will learn how to schedule a report to refresh automatically. Let's tackle this task by learning how to schedule the ER bundle that we created in the previous step to automatically refresh for us monthly.

First, select the Avoidable ER bundle located in the Bundles section of the Report Manager page. Then select "Schedule" at the top far right side of the screen.

| Reports Bundles Scheduler                                                    |       |
|------------------------------------------------------------------------------|-------|
|                                                                              |       |
| Q Filter by Name or Description       Select     Bundle Name     Description | Fav 🔺 |

After you select Schedule, the below menu will appear on your screen:

| S                         | chedule Reports           |           | × |
|---------------------------|---------------------------|-----------|---|
| 1. Frequency              | 2. Date Ranges 3. Populat | ion       |   |
| Scheduled Report Name     | Avoidable ER Schedule     |           |   |
| 2 Repeat                  | Monthly                   | * 0       |   |
| <b>3</b> Day of the Month | 1                         | *         |   |
| 4 Next Run Date           | August 1, 2023            |           |   |
|                           | Back                      | Next Save | 2 |

Let's walk through it:

- **Scheduled Report Name** Use this field to name the scheduled bundle. We're keeping it simple and calling this bundle "Avoidable ER Schedule."
- Repeat How frequently would you like this report to automatically refresh? Your options are monthly, weekly, every 3 months, every 6 months, every 12 months, or every data refresh. Currently, data refreshes occur around the 15th of each month. For this example, we've selected monthly.
- 3 Day of the Month For this example, we chose to have this bundle refresh for us monthly. The "Day of the Month" field will allow us to select which day of each month we want the data refresh to occur. For this example, we'll select the first day of each month, or "1" as shown in the above example.
- 4 **Next Run Date** This field tells us the next date this bundle is scheduled to run.

Once you are finished filling out those fields, select "Next" and the below menu will appear on your screen:

| S                       | chedule Reports                                                                                                    | ×    |
|-------------------------|----------------------------------------------------------------------------------------------------|------|
| 1. Frequency            | 2. Date Ranges 3. Population                                                                                            |      |
| 1 Basis                 | Paid Incurred                                                                                                    |      |
| 2 Reporting Period      | Rolling 12 Months                                                                                                    | •    |
| 3 Comparison Period     | Last Rolling 12 Months                                                                                                  | •    |
| Prior Period            | Prior Rolling 12 Months                                                                                                 | *    |
| 4 Include Current Month | Yes                                                                                                    |      |
| 5 Preview Dates         | Reporting Period: Jul-2022 to Jun-2023<br>Comparison Period: Jul-2021 to Jun-2022<br>Prior Period: Jul-2020 to Jun-2021 |      |
|                         | Back Next                                                                                                    | Save |
|                         |                                                                                                    |      |

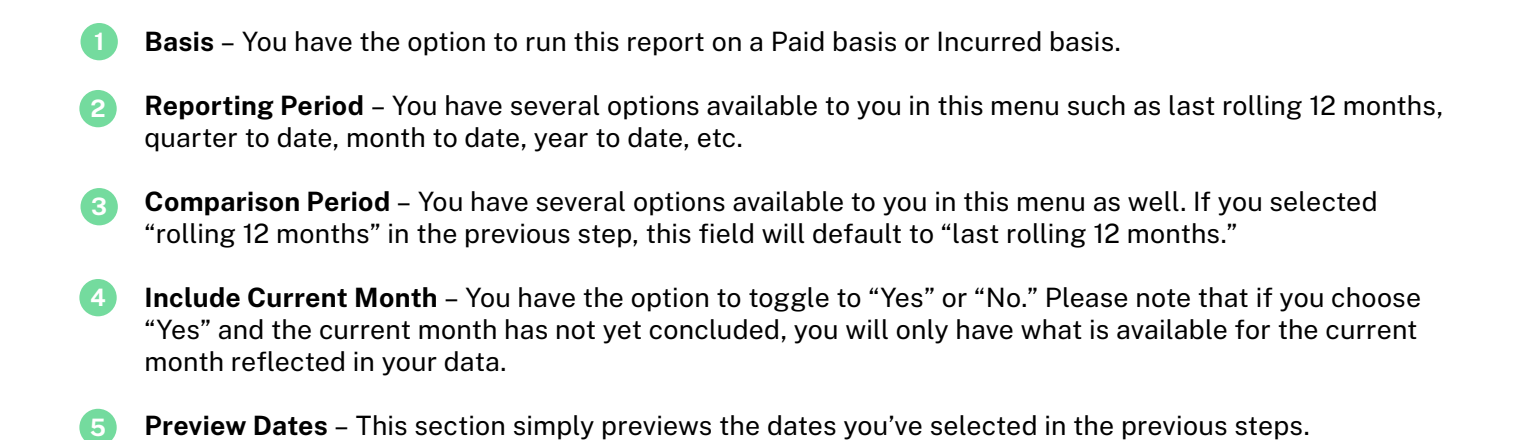

Once you have completed this menu, select "Next" at the bottom of the page. The following menu should appear:

| Sch                            | nedule Reports                    | X  |
|--------------------------------|-----------------------------------|----|
| 1. Frequency                   | 2. Date Ranges 3. Population      |    |
| 1 Population Employer<br>Group | Advanced Manufacturing ( ACX03) × | ]  |
| 2 Filter                       | Select • +                        |    |
| 3 Saved Population             | Select                            |    |
| 4 Benchmark                    | Commercial                        | )  |
| High Cost Members              | No Yes                            |    |
| 6 Settings                     |                                   |    |
|                                | Back Next Sa                      | ve |

Here's how to customize your populations:

- **Population** You will only be able to select populations that you have approved access to view. The group reflected in this example is a fake group that was created for demo purposes.
- Filter You have several options available to you in the filter section to narrow the data based on your preferences. An example of a filter would be selecting a subgroup of your group population, such as retirees. Note this field is optional and can be left blank.
- Saved Population This field is also optional and is only available to select if you have created a saved population. An example of a saved population could be all employees with a Diabetes diagnosis. Saved populations cannot be created in the Report Manager.
- Benchmark Only "Commercial" is available in this selection. Custom benchmarks could be added in the future.
- High Cost Members This defaults to "No." If you select "Yes," you will have the option to include only those high cost members or exclude those high cost members. If you select "No," all members who meet your criteria will be included in the report.
- 6 Settings Click the triangle in-line to view the advanced report settings. Here you can choose between Word, PDF, PPT, or Excel export formats and select whether report values should be shown in PMPM or PEPM format. The high cost threshold here will be applied to all reports which accept a dollar threshold, not only the high cost members report. Check the blind PHI option if you would like the report to generate as though you were a user with PHI restrictions.

Once you are satisfied with your selections, select "Save" at the bottom of the menu.

| Sch                          | edule Reports                    |    |  |
|------------------------------|----------------------------------|----|--|
| 1. Frequency                 | 2. Date Ranges 3. Population     |    |  |
| Population Employer<br>Group | Advanced Manufacturing (ACX03) × | ]  |  |
| Filter                       | Select * +                       |    |  |
| Saved Population             | Select                           |    |  |
| Benchmark                    | Commercial •                     |    |  |
| High Cost Members            | No Yes                           |    |  |
| Settings                     | •                                | •  |  |
|                              | Back Next Sav                    | /e |  |

You have now scheduled your bundle to automatically refresh monthly for you. At any time, you can select the "Scheduler" link in the Report Manager to view the list of reports you have scheduled.

## Favoriting a report

In the Report Manager, there is a column on the far right titled "Fav" with stars below it. Simply click your mouse on the star to favorite a report. By default, the list of reports in the Report Manager will appear in alphabetical order except for favorited reports. Favorited reports will always be listed first.

| por  | t Manager                                                                                                    | Create Bundle Run Schedule                                                                     |   |  |
|------|----------------------------------------------------------------------------------------------------|------------------------------------------------------------------------------------------------|---|--|
|      | Reports                                                                                                    | Bundles Scheduler                                                                              |   |  |
| Filt | er by Name or Description                                                                                            |                                                                                                |   |  |
|      | Report Name 🌧                                                                                                    | Description                                                                                    |   |  |
|      | Admissions By Diagnosis                                                                                              | Summarizes inpatient admissions and inpatient days in the report period by the high-level di   | ☆ |  |
|      | Age Group Risk Analysis                                                                                              | Uses the output of the MARA risk model to report on prospective and concurrent risk along w.   | ☆ |  |
|      | Age Group Summary Report                                                                                             | Breakdown summary of medical and rx costs, enrollment and risk.                                | ☆ |  |
|      | Avoidable ER - Day of the Week                                                                                       | Potentially avoidable emergency room visits occur for diagnosis that could have been approp    |   |  |
|      | Avoidable ER - Diagnosis Potentially avoidable emergency room visits occur for diagnosis that could have been approp |                                                                                                |   |  |
|      | Avoidable ER Visits Savings                                                                                          | A report on the potential financial impact of transitioning avoidable emergency room utilizati | ☆ |  |
|      | Billed Charges Dashboard                                                                                             | A visual summary of the breakdown of billed charges.                                           |   |  |
|      |                                                                                                    |                                                                                                |   |  |